## How to Assign a Keenan Training to Your Direct Reports

 Login to Keenan website: <u>https://elcamino-keenan.safecolleges.com/login</u> Username: Datatel ID # that is found on your work badge Password: If you forgot your password select "Forgot login?"

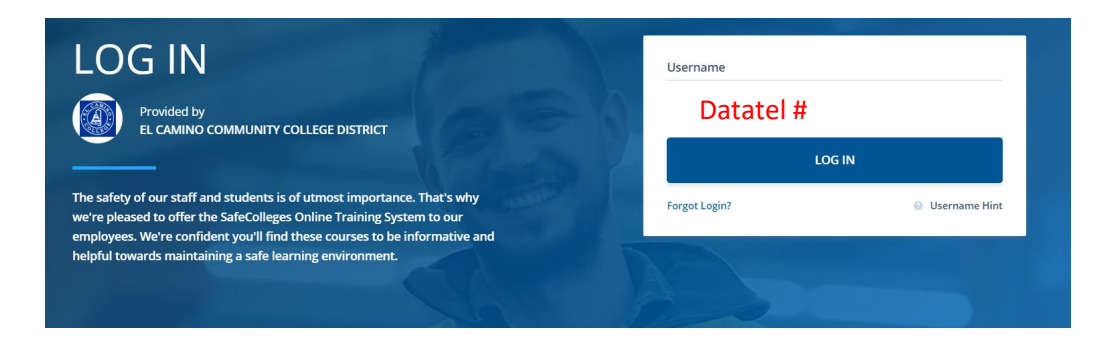

2) Click on the calendar icon found on the left-hand side of the screen. When you hover over the icon, it will state "Admin Area"

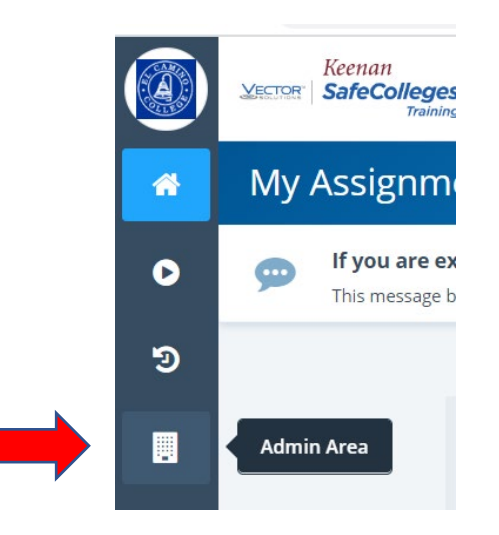

3) Click on "Data Management" on the left-hand side.

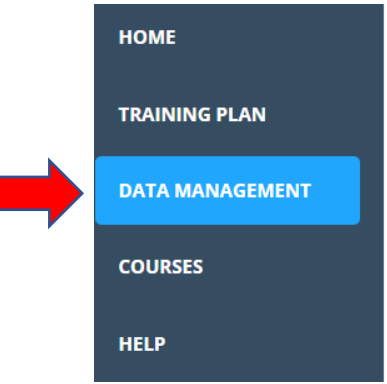

- 4) Select the employee you want to assign a training from the list of employees.
- 5) Select "Training Plan" on the left-hand side.

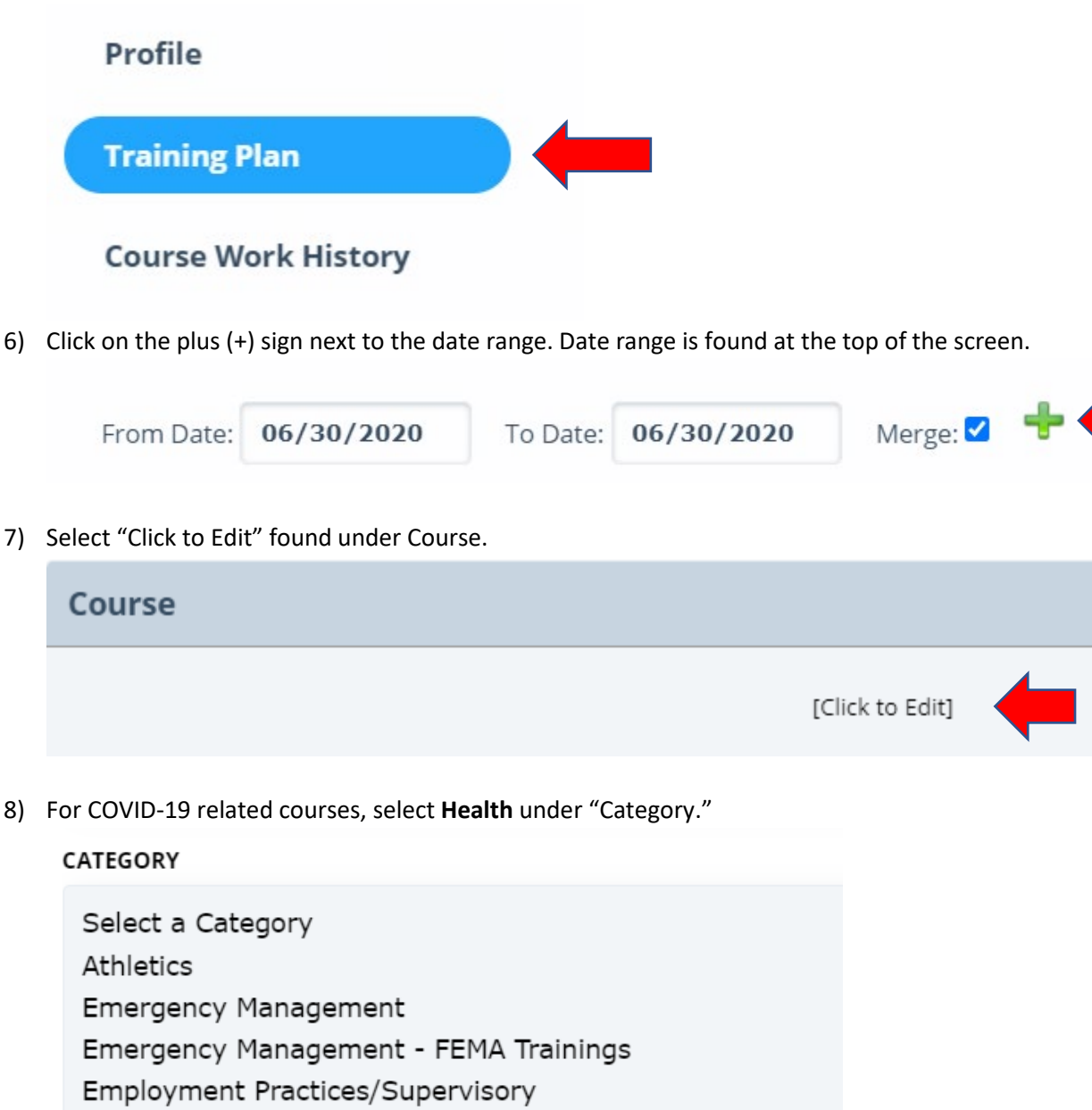

Environmental

Health Human Resources

Information Technology

Nutrition Services

9) Select a training under "Course."

## COURSE

Coronavirus Awareness Coronavirus: CDC Guidelines for Making & Using Cloth Face Coverings - New Coronavirus: Cleaning and Disinfecting Your Workplace - New Coronavirus: Managing Stress and Anxiety - New Coronavirus: Preparing Your Household Coronavirus: Reopening Your Organization - New Coronavirus: Transitioning to a Remote Workforce - New

10) Click on the bubble under "Assigned" and select "Complete"

| Assigned    | Version                                                    | Duration                                                                            |
|-------------|------------------------------------------------------------|-------------------------------------------------------------------------------------|
| $\circ$     | Full Course                                                | 10                                                                                  |
| DESCRIPTION |                                                            |                                                                                     |
|             | The current coronavirus ou                                 | tbreak, called COVID-19, has dominate                                               |
| 2 M         | news cycle since late 2019,<br>anxious about the recent sp | and it's normal and understandable to<br>pread of this disease. This course is desi |
| - Core      | anxious about the recent sp                                | and it's normal and understandable to<br>pread of this disease. This course is desi |

Complete

Cancel

11) Fill in the "Effective Date" (the date they can access the training), and "Due Date". Select submit.

| Effective Date  | Due Date   | Expire Date | Status      |   |
|-----------------|------------|-------------|-------------|---|
| 06/30/2020      | 07/30/2020 | 09/28/2020  | Not Started | ~ |
| Assignment Note | $\smile$   |             |             |   |
|                 |            |             |             |   |
|                 |            |             |             |   |
|                 |            |             |             |   |
|                 |            |             |             |   |
|                 |            |             |             |   |
|                 |            |             |             |   |
|                 |            |             |             |   |
| Submit          | ←          |             |             |   |